通知情報照会

#### (1)通知情報照会

|                                                                           | トップページ 見                                                                                                    | 照会業務         | 債権記録業務              | 債権融資業務           | ユーザ                                    | 管理      |                     |                    |                              |              |  |  |
|---------------------------------------------------------------------------|----------------------------------------------------------------------------------------------------|--------------|---------------------|------------------|----------------------------------------|---------|---------------------|--------------------|------------------------------|--------------|--|--|
|                                                                           | 通知情報一覧画面                                                                                                    | 面            |                     |                  |                                        |         |                     |                    | DE                           | ECR11 BS01 R |  |  |
| で<br>G<br>通                                                               | でんさいネットから受信した通知情報を確認いただけます。<br>「通知情報検索条件」を指定して「この内容で検索」ボタンを押してください。通知情報検索結果に一覧が表示されます。<br>通知情報の詳細を確認する場合は「通知日時」を選択してください。 |              |                     |                  |                                        |         |                     |                    |                              |              |  |  |
| <ul> <li>●通知情報が多い場合は、検索条件を入力して</li> <li>この内容で検索ボタンをクリックしてください。</li> </ul> |                                                                                                    |              |                     |                  |                                        |         |                     |                    |                              |              |  |  |
|                                                                           | 通知日 2                                                                                                    |              |                     | □ □ 年 □          | - 〒 〒 月 - 10日 ~ - 10日 - 10月 - 10日<br>日 |         |                     |                    |                              |              |  |  |
|                                                                           | 通知分類                                                                                                    |              |                     |                  |                                        | ~       | [                   |                    |                              |              |  |  |
|                                                                           | 閲覧状況                                                                                                    |              |                     | ☑未読 □閲           | 覧済                                     |         |                     |                    |                              |              |  |  |
|                                                                           | ステータス                                                                                                    |              |                     |                  |                                        |         |                     |                    |                              |              |  |  |
|                                                                           | 一括記録の扱い                                                                                                    | _            |                     | □一拮記球請求結果通知を除外   |                                        |         |                     | ●20件を超えている場合は、青文字  |                              |              |  |  |
|                                                                           | この内容で検索                                                                                                    |              |                     |                  |                                        |         |                     | になっています。           | <b>ひつつけ</b> +                | ~=-          |  |  |
|                                                                           |                                                                                                    |              |                     |                  | 5                                      | -       |                     | クリックすると次(<br>されます。 | <i>り</i> 2 01 <del>1</del> 1 | が衣示          |  |  |
|                                                                           | 通知情報検索結果                                                                                                    | ₽<br>Ţ       | 111・時間のす<br>すると詳細がま | 育文字をクリ<br>表示されます | ック<br>-<br>-                           |         |                     | ▲前の20件 検索件         | 数:1~3/3作                     | ‡ 次の20件♪     |  |  |
|                                                                           | 通知日時                                                                                                    |              | してんさ<br>利用者番号       | 通知先口座支厂          | 吉名                                     | 科目      | 口座番号                | 通知種別               | 閲覧状況                         | ステータス        |  |  |
| [                                                                         | ☑ <u>2016年09月21日</u><br>分                                                                                                 | <u>11時35</u> | 00000LLU6           | 本店営業部            |                                        | 当座      | 8500937             | 債務者発生記録通知          | 未読                           |              |  |  |
| [                                                                         | □ 2016年09月15日 10時05<br>分 00000LLU6                                                                                        |              | 本店営業部               |                  | 当座                                     | 8500937 | 債務者発生記録通知<br>(予約成立) | 未読                 |                              |              |  |  |
| [                                                                         | ■ <u>2016年09月15日 10時05</u> 00000LLU6 公                                                                                    |              |                     | 本店営業部            |                                        | 当座      | 8500937             | 決済情報通知             | 未読                           |              |  |  |
| Ľ                                                                         | ●クリックするとトップページに戻ります。                                                                                                    |              |                     |                  |                                        |         |                     |                    |                              |              |  |  |
|                                                                           | トップページ 選択通知を既読にする                                                                                                    |              |                     |                  |                                        |         |                     |                    |                              |              |  |  |

【注意】

●通知情報は、200件を超えるとエラーとなり表示されません。検索条件で絞り込みが必要となります。 ●毎月第2土曜日に通知日から3ヶ月を超えた通知情報は、削除されます。

|                   | 通知情報照会                                   |                                               |                                      |                      |                    |                    |       |                |  |
|-------------------|------------------------------------------|-----------------------------------------------|--------------------------------------|----------------------|--------------------|--------------------|-------|----------------|--|
| (2)               | )通知情報タ                                   | <b>゙</b> ウンロード                                |                                      |                      |                    |                    |       |                |  |
| 通                 | 知情報ダウンロー                                 | 下画面                                           |                                      |                      |                    |                    |       | DDECR1 ABS01 F |  |
| 通知1<br>「通知<br>「通知 | 青報の検索及び、ダウ<br>1清報ダウンロード条付<br>1情報ダウンロード条付 | ウンロードを行うことができ<br>件」を指定して「この内容<br>件」を指定して「この内容 | ぎます。<br>を表示Jボタンを押してく<br>でダウンロードJボタンを | ください。通知1<br>5押してください | 青報一覧が表示<br>。通知情報がう | されます。<br>キスト形式で出力: | されます。 |                |  |
| <b>通</b> 通        | 知先口座情報選択                                 | R (必須)                                        |                                      |                      |                    |                    | 1     |                |  |
| でんこ               | さい利用者番号                                  |                                               | 00000K4                              |                      |                    |                    | -     |                |  |
| Ch                | さい利用者名                                   |                                               | 株式会社でんるい                             | 试会社でんさい              |                    |                    |       |                |  |
|                   | 金融機関名                                    | 融機関名 支                                        |                                      |                      | 科目                 |                    |       |                |  |
| C                 | 徳島大正銀行                                   | 本                                             | 店営業部                                 |                      | 当座                 | 1234567            | 0     |                |  |
| ▋通                | ● 通知情報ダウンロード条件                           |                                               |                                      |                      |                    |                    |       |                |  |
| 通知                | 旧付                                       |                                               | ▼年 ▼月 ▼日~2015 ▼年 04 ▼月 28 ▼日         |                      |                    |                    |       |                |  |
| 発生                | /讓渡通知種別 <mark>(必</mark>                  | (須)                                           | 発生(債務者請求方式                           | • (                  |                    |                    | (2)   |                |  |
|                   | この内容を表示                                  | この内容でダウ                                       |                                      | 5                    |                    |                    |       |                |  |
| ▋通                | 知情報一覧                                    |                                               |                                      |                      |                    |                    |       |                |  |
| 通知                | 旧付                                       | 通知種別                                          |                                      | 債権金額                 | 湏                  | 請求者任意              | 青報    | ステータス          |  |
|                   |                                          | 4                                             |                                      |                      |                    |                    |       |                |  |
| F                 | ップページ                                    | ●<br>トップペ・                                    | -ジボタンでト                              | ップページ                | に戻ります              | ţ.                 |       |                |  |

## 【手順】

①通知先口座情報が複数ある場合は、指定の口座を選択してください。
②通知情報ダウンロードの条件入力してください。
③この内容を表示ボタンをクリックしてください。
④通知情報一覧で内容を確認してください。
⑤この内容でダウンロードボタンをクリックしてください。

【注意】

※固定長ファイルで、CSVファイルではありません。 ※フォーマットのご確認は、お問い合わせ窓口まで連絡してください。

|                                                |               |         |                            | <b>荆</b> 示           | 照                | 会            |       |              |                |         |       |
|------------------------------------------------|---------------|---------|----------------------------|----------------------|------------------|--------------|-------|--------------|----------------|---------|-------|
| (1)記録事項の                                       | )開示           |         |                            |                      |                  |              |       |              |                | -       |       |
| 記録事項開示一覧画                                      | 面             |         |                            |                      |                  |              |       |              | DDDSC12BS01    | F       |       |
| でんさいネットへ記録車頂                                   | 闘示請求を         | 行うことカ   | いできます                      |                      |                  |              | Г     |              |                | ~       |       |
| 「記録事項開示検索条件」                                   | を指定して         | この内容    | で検索」ボタンを打                  | 甲してください              | 。最新債権            | 情報一覧         | が表    | ●□座情         | 情報が複数の場        | 谷、      |       |
| 「記録番号」を選択した場合                                  | 合、記録事項        | 開示結果    | 艮(最新情報開示)                  | 画面に切り替               | 刺ます。             |              |       | 選択し          | ってください。        |         |       |
| ■ ませおはね (2)(石)                                 |               |         |                            |                      |                  |              |       |              |                |         |       |
| ■ 請水石(1報(必須)<br>全融総関タ                          |               | 支店会     | 2                          | T.                   | 18               | □应悉号         |       | 7 /          |                |         |       |
| <ul> <li>         ·   ·</li></ul>              |               | 太店営     |                            |                      | ·山<br>·诵         | 1234567      |       |              |                |         |       |
| <ul> <li>○ 徳島大正銀行</li> <li>○ 徳島大正銀行</li> </ul> |               | 本店営     | (業部)                       | <u>1</u>             | 座                | 1234567      |       |              |                |         |       |
|                                                | 04            |         |                            |                      |                  |              |       |              |                |         |       |
| ■ 記球事項開示快衆衆                                    | l†            |         | $\sim$                     |                      |                  |              |       |              |                |         |       |
| 開示検索方式 <mark>(必須)</mark>                       |               |         | <ul> <li>○記録番号●</li> </ul> | 立場                   | を漫切してく           | ださい          |       |              |                |         |       |
|                                                |               |         |                            | 7019405              | EENOU            | 100410       |       |              |                |         |       |
| 記録番号                                           |               |         | 開示検索方式で                    | 録番号」を                | 選択した場合           | は、必須         | で入力   | してくださ        |                |         |       |
|                                                |               |         | い。                         |                      |                  |              |       |              |                |         |       |
| 立場                                             |               |         | 債務者<br>関示検索方式で             | <br>「立場」を選択          | た場合は             | ふ 須 で 濯      | 捩ってく  | ださい。         |                |         |       |
| 債権金額                                           |               |         | ⊢ ⊢                        | ~ [                  | 日                | <u>A</u>     |       |              |                |         |       |
| 支払期日                                           |               |         |                            | ,<br>1月 <b>──</b> 1日 | ~ [              | ✓ 年          | ✔月    |              |                |         |       |
| 期間指定                                           |               | ?       | 〇指定なし O ぞ                  | <br>確認期間中            | L                | · L          |       |              | ●「立場           | 計にチ     | ェックを  |
| 讓渡記錄有無                                         |               | 2       | ○なし ○あり                    | ○指定なし                |                  |              |       |              |                | 3 ~ 7 . | カできキ  |
| 強制執行等記錄有無                                      |               | ?       | ○なし ○あり                    | ○指定なし                | ●指定              | ありち          | を強け   | RI,          | 01166          |         | 0,000 |
| 支払等記録有無                                        |               | 2       |                            | ~                    |                  | <u>ארי ש</u> | こ」広り  |              |                |         |       |
| 信託記録有無                                         |               | ?       | ○なし ○あり                    | ○指定なし                | に<br>広<br>広<br>は |              | 坐'有3  | 報名           |                |         |       |
| 相手立場                                           |               | 0       | 指定なし 🗸                     | $\leq$               | 入力               | してく          | ださ    | 61°          | J              |         |       |
| 📕 相手方口座情報                                      |               |         |                            | <u> </u>             |                  |              |       |              |                |         |       |
| 相手立場で「債権者」<br>い。                               | 」、「憤務者        | 」を選択し   | った場合は、「金」                  | 融機関名」、               | 、店名」、            | 科目、          |       | 番号」を必須       | 真で人力してくたさ      |         |       |
| 金融機関名                                          |               | 支店名     |                            | 科                    |                  | 」座番号         | -     | 口应情刻         | 87 J           |         |       |
|                                                |               |         |                            |                      |                  |              |       |              |                |         |       |
|                                                | . г           |         |                            |                      |                  |              |       |              |                |         |       |
| この内容で検索                                        | $\leq$        | ●検察     | 索条件の入力                     | 」が正しい                | か確認              | 後にこ          | .の内   | 容で検索         | ボタンをクリ         | ック      |       |
|                                                |               | する      | 3.                         |                      |                  |              |       |              |                |         |       |
| 🛚 最新債権情報一覧                                     |               | ●下≣     | 記最新債権情                     | 報一覧に                 | 表示され             | っます。         | 0     |              |                |         |       |
| 発生日の順で並び替え(                                    | 早順)           |         | 0                          |                      |                  |              |       |              |                |         |       |
| 発生日の順で並び替え(開                                   | <b>皋順</b> )   |         | 0                          |                      |                  |              |       |              |                |         |       |
| 支払期日の順で並び替え                                    | (昇順)          |         | 0                          |                      |                  |              |       |              |                |         |       |
| 支払期日の順で並び替え                                    | (降順)          |         | 0                          |                      |                  |              |       |              |                |         |       |
| 記録番号の順で並び替え                                    | (昇順)          |         | 0                          |                      |                  |              |       |              |                |         |       |
| 記録番号の順で並び替え                                    | (降順)          |         | 0                          |                      |                  |              |       |              |                |         |       |
| 並び替え                                           |               |         |                            |                      |                  |              |       |              |                |         |       |
|                                                |               |         |                            |                      |                  |              | ∢前の   | 10件 検索件数     | 夜:1~1/1件 次の10件 |         |       |
| 記録番号                                           | 債務考           | =- ^= - | 포미亦ᆂᆂᆃ                     |                      |                  | L-           | 登生!   | 3            | 支払期日           |         |       |
| 000000RNI 23456789123                          | 株式会           | ▶ 記録    | 当ちり有乂子                     | -をクリッ                | シタる              | C 000        | 2011  | -<br>年12月22日 | 2012年01月10日    |         |       |
| 000000RNt 23456789123                          | 株式云           | 記録      | 事項の内容カ                     | 「表示され                | ます。              | 000          | 20113 | 年12月22日      | 2012年01月10日    |         |       |
| 000000RNI 23456789123                          | 株式会社          |         | 有限会社                       |                      |                  | 5,000,000    | 2011  | 軍12月22日      | 2012年01月10日    |         |       |
| 000000RNf 23456789123                          | 株式会社          |         | 有限会社                       |                      |                  | 5,000,000    | 20113 | 年12月22日      | 2012年01月10日    |         |       |
|                                                |               |         |                            |                      |                  |              |       |              |                |         |       |
| 合計件数                                           |               |         |                            | 0                    | 10 4             | 14           |       |              |                |         |       |
| 合計慎権金額                                         |               |         |                            | 1                    | 2,300,000        | 4            |       |              |                |         |       |
| -~+*****                                       | ·             |         |                            |                      |                  |              |       |              |                |         |       |
| この内容でタウン                                       | -ц <u>-</u> г |         | ●固定                        | 長ファイ                 | ルを作り             | 或する          | (注    | 1)           |                |         |       |
|                                                |               |         | <b></b>                    |                      |                  |              |       |              |                | -       |       |
|                                                |               |         |                            |                      |                  |              |       |              |                |         |       |
| トップページ                                         |               |         |                            |                      |                  |              |       |              |                |         |       |
|                                                |               |         |                            |                      |                  |              |       |              |                | 1       |       |

(注1) CSV ファイルでは、ありません。詳細は、問い合わせ窓口までご連絡ください。

#### (2)提供情報の開示

提供情報開示一覧画面 DDDSC11BS01R ーでんさいネットへ提供情報開示請求を行うことができます。 「提供情報開示検索条件」を指定して「この内容で検索」ボタンを押してください。提供情報開示検索結果に一覧が表示されます。 「記録番号」を選択した場合、提供情報開示結果画面に切り替ります。 📱 請求者情報 (必須) 金融機関名 支店名 科目 口座番号 1234567  $\odot$ 徳島大正銀行 本店営業部 普通 当座 0 徳島大正銀行 1234567 本店営業部 📱 提供情報開示検索条件 ○記録番号 ④記録請求内容、請求日 「記録番号」「記録請求内容、請求日」のいずれかを選択してください。 「記録請求内容・請求日」を選択した場合は、「記録請求内容」を必須で 開示検索方式 (必須) 入力してください。また「請求日(From)」もしくは「請求日(To)」のいずれ かを必須で入力してください。 記録番号 開示検索方式で「記録番号」を選択した場合は、必須で入力してくださ **ί**١., 発生記録(債務者請求方式) ▼ 記録請求内容 開示検索方式で「記録請求内容、請求日」を選択した場合は、必須で選 択してください。 債権金額 ю~Г ? Τе 2015 • 年 05 • 月 01 • 日 ~ ■年▼月▼日 請求日 支払期日 2 ▼年 ▼月 ▼日~ [ ■ 年 ■ 月 ■ 日 期間指定 ? ● 指定なし ○ 予約中 ○ 確認期間中 この内容で検索 📱 提供情報開示検索結果 (開示対象外の項目には値が表示されません) 《前の10件 検索件数:1~10/41件 次の10件 ◎ 記録番号 請求者名 債務者名 債権者名 最新請求日 有限会社 有限会社 2015年05月07日 00000399500003600005 有限会社 000005GC30006A00000 有限会社 有限会社 テスト興産 2015年05月28日 有限会社 有限会社 テスト興産 2015年06月01日 000005GC30006B00007 有限会社 000005GC30006C0004 会社: 2015年06月08日 ●操作方法は、検索条件以外は、 有限会社 会社 000005GC30006D0001 2015年06月08日 記録事項の開示と同じです。 有限会社 000005GC30006E0008 会社: 2015年06月08日 000005GC30006F00005 有限会社 有限会社 有限会社<sup>:</sup> 2015年06月08日 000005GC30006G0002 有限会社 有限会社 有限会社: 2015年06月08日 000005GC30006H00009 有限会社 有限会社 有限会社 2015年06月08日 000005GC30006J0006 有限会社 有限会社 有限会社 2015年06月08日

トップページ

# でんさい利用者情報照会

# (1)でんさい利用者情報照会

| - CA                                | <b>しさい利用者情報照会一覧画面</b>                                                                               |                                           |                    |                                                              | DDUSR15BS01R                                   |
|-------------------------------------|----------------------------------------------------------------------------------------------------|-------------------------------------------|--------------------|--------------------------------------------------------------|------------------------------------------------|
| 利用者<br>「でん?                         | fご自身、または他の利用者の利用者情<br>むい利用者情報感会条件」を描定して「こ                                                           | 報を確認いただけます。ただし、他の利<br>の内容で照会」ボタンを押してください。 | 開者の場合、表<br>でんさい利用者 | 示する項目は制限してし<br>情報照会結果に一覧が                                    | います。<br>表示されます。                                |
| 請2                                  | 求者情報 <mark>(必須)</mark>                                                                              |                                           |                    |                                                              |                                                |
| でんさ                                 | い利用者番号                                                                                              | 000005GC3                                 |                    |                                                              |                                                |
| でんさ                                 | 払い利用者名                                                                                              | 有限会社テスト                                   |                    |                                                              |                                                |
|                                     | 金融機関名                                                                                               | 支店名                                       | 科目                 | 口座番号                                                         |                                                |
| e                                   | 德島大正銀行                                                                                              | 本店営業部                                     | 普通                 | 1234957                                                      |                                                |
| с                                   | 德島大正銀行                                                                                              | 本店営業部                                     | 当座                 | 1234957                                                      |                                                |
| ۲۳  <br>۲۰                          | しさい利用者情報照会条件<br>J座情報( <u>必須)</u><br>ら須で入力してください。                                                    |                                           |                    |                                                              | ●検索する利用者の<br>口座情報を入力し<br>てください。                |
| 金德                                  | <mark>融機関名 3</mark><br>第月大正銀行 3                                                                     | 友店名<br>本店営業部                              | 科目 C<br>当座         | D座番号<br>1234957 □2                                           | 室情報入力                                          |
| <b>к</b> т<br>Л. т. в<br>5. Л. т. в | (本区分)<br>この内容で照会<br>しさい利用者情報照会結果<br>(前の)<br>1、1利用者情報照会結果<br>(前の)<br>二、1利用者番号<br>法人名/個人事<br>株式会社でんさい |                                           | たら<br>クリ<br>えす。    | <ul> <li>検索するれ<br/>にチェック</li> <li>わからなけ<br/>クを入れて</li> </ul> | 利用者の事業者区分<br>2を入れてください。<br>ければ任意にチェッ<br>こください。 |
|                                     | ~ップページ                                                                                              |                                           |                    |                                                              |                                                |

## (2) でんさいアカウント情報照会

| でんさいアカウント情報表示画面 DDUSR156Z01R DDUSR156Z01R |         |       |                  |    |          |              |             |        |
|-------------------------------------------|---------|-------|------------------|----|----------|--------------|-------------|--------|
| ロロト<br>この画面はでんさいアカウント情報表示画面です。            |         |       |                  |    |          |              |             |        |
| ▋ でんさい利用者情報                               |         |       |                  |    |          |              |             |        |
| でんさい利用者番号                                 |         | 0     | 00005GC3         |    |          |              |             |        |
| ■ でんさい利用者基本情報                             |         |       |                  |    |          |              |             |        |
| 法人名/個人事業者名                                |         | 有     | 育限会社テスト 食堂       |    |          |              |             |        |
| 法人名/個人事業者名力ナ                              |         | 2     | ウケンカイシャテストショクト・ウ |    |          |              |             |        |
| 📕 指定許可先一覧                                 |         |       |                  |    |          | √前の10件       | 検索件数:1~4/4件 | 次の10件♪ |
| 業務区分                                      | 利用者     | 番号    | 法人名/個人事業者名       |    |          | 法人名/個人事業者名力ナ |             |        |
| 発生記録(債務者請求方式)                             | 0000055 | 361   | テスト興産(有          |    |          | テストコウサン(ユ    |             |        |
| 発生記録(債権者請求方式)                             | 0000059 | 361   | テスト興産(有          |    |          | テストコウサン(ユ    |             |        |
| 讓渡記錄                                      | 0000055 | 361   | テスト興産(有          |    |          | テストコウサン(ユ    |             |        |
| 保証記録(単独)                                  | 0000055 | 561   | テスト興産(有          |    |          | テストコウサン(ユ    |             |        |
| 📱 決済口座情報                                  |         |       |                  |    |          |              |             |        |
| 金融機関名 支店名                                 |         | 支店名   |                  | 科目 | 口座番号     | 口座名義人        |             |        |
| 徳島大正銀行 本店営業部                              |         | 本店営業部 |                  | 普通 | 12/34567 | ユ)テストショクト・ウ  |             |        |
| 徳島大正銀行 本店営業部                              |         |       |                  | 当座 | 1234567  | ユ)テストショクト・ウ  |             |        |
|                                           |         |       |                  |    |          |              |             |        |

# 取引内容照会

#### (1)取引履歴照会

#### 取引履歴一覧画面

取引履歴を検索することができます。 「取引履歴検索条件」を指定して「この内容で検索」ボタンを押してください。取引履歴検索結果に一覧が表示されます。 「取引日時」を選択した場合、各取引履歴詳細画面に切り替ります。

#### 📱 取引履歴検索条件

| 開始取引日時       | 2015 ▼ 年 07 ▼ 月 21 ▼ 日 00 ▼ 時 00 ▼ 分 |
|--------------|--------------------------------------|
| 終了取引日時       | 2015 ▼ 年 09 ▼ 月 22 ▼ 日 23 ▼ 時 59 ▼ 分 |
| 相手先でんさい利用者番号 |                                      |
| 請求口座情報       | 支店コード 科目 回座番号                        |
| 請求種別(略称)     |                                      |
| 金額           | 円 ~ 一 円                              |

この内容で検索

#### 📱 取引履歴検索結果

<10件 検索件数:1~6/6件 次の10件 ▶

DDUSR28BS01R

| 取引日時                         | 請求者<br>でんさい<br>利用者番号 | 相手先<br>でんさい<br>利用者番号 | 支店名   | 科目 | 口座番号    | 請求種別    | 金額      | 代行 |
|------------------------------|----------------------|----------------------|-------|----|---------|---------|---------|----|
| <u>2015年08月23日11時54分01秒</u>  | 000005GC3            | 000005561            | 本店営業部 | 普通 | 1234567 | 債務者発生記録 | 100,000 | 有  |
| <u>2015年08月22日 14時52分54秒</u> | 000005GC3            |                      | 本店営業部 | 普通 | 1234567 | 変更記録    | 50,000  | 有  |
| <u>2015年08月22日11時20分52秒</u>  | 000005GC3            | 000003995            | 本店営業部 | 普通 | 1234567 | 讓渡記録    | 20,000  | 無  |
| <u>2015年08月22日11時18分07秒</u>  | 000005GC3            | 000003995            | 本店営業部 | 普通 | 1234567 | 債務者発生記録 | 500,000 | 無  |
| <u>2015年08月22日11時13分03秒</u>  | 000005GC3            | 000005561            | 本店営業部 | 普通 | 1234567 | 債務者発生記録 | 50,000  | 無  |
| <u>2015年08月10日 11時23分29秒</u> | 000005GC3            | 000005561            | 本店営業部 | 普通 | 1234567 | 債務者発生記録 | 50,000  | 無  |
|                              |                      |                      |       |    |         |         |         |    |

トップページ

## ●過去の取引履歴を確認することができます。

#### (2) 操作履歴照会

| 操作履歴一覧画                                                                    | Œ             |               |                            |              | DDUSR24BS01R                     |  |  |  |  |
|----------------------------------------------------------------------------|---------------|---------------|----------------------------|--------------|----------------------------------|--|--|--|--|
| 操作履歴を検索することができます。                                                          |               |               |                            |              |                                  |  |  |  |  |
| 第114夏産児光報片」と指定していことが19合で児光リバタンと行ってくてころい。第114夏産児光指未に <sup>™</sup> 見が交方ですます。 |               |               |                            |              |                                  |  |  |  |  |
| 操作履歷検索条                                                                    | 件             |               |                            |              |                                  |  |  |  |  |
| 開始操作日時                                                                     |               | 2015          | ▼年 04 ▼月 27 ▼日 00 ▼時 00 ▼分 | <del>)</del> |                                  |  |  |  |  |
| 終了操作日時                                                                     |               | 2015          | ▼年 04 ▼月 28 ▼日 23 ▼時 59 ▼分 | }            |                                  |  |  |  |  |
| この内容で検索                                                                    | 2             |               |                            |              |                                  |  |  |  |  |
| 操作履歴検索結                                                                    | 果             |               |                            | 《前の          | 10件 検索件数:1~10/14件 <u>次の10件</u> ♪ |  |  |  |  |
| 操作日時                                                                       | でんさい<br>利用者番号 | 管理者/<br>担当者ID | 画面名                        | 処理結果         | IPアドレス                           |  |  |  |  |
| 2015年04月28日<br>16時57分24秒                                                   | 00000K454     | 00000LUF707   | 取引履歴一覧画面                   | 正常           | 125.215.126.143                  |  |  |  |  |
| 2015年04月28日<br>16時57分16秒                                                   | 00000K454     | 00000LUF707   | でんさいアカウント情報表示画面            | 正常           | 125.215.126.143                  |  |  |  |  |
| 2015年04月28日<br>16時57分10秒                                                   | 000006454     | 00000LUF707   | でんさい利用者情報照会一覧画面            | 正常           | 125.215.126.143                  |  |  |  |  |
| 2015年04月28日<br>16時57分03秒                                                   | 000006454     | 00000LUF707   | 提供情報開示一覧画面                 | 正常           | 125.215.126.143                  |  |  |  |  |
| 2015年04月28日<br>16時56分58秒                                                   | 000006454     | 00000LUF707   | 記錄事項開示一覧画面                 | 正常           | 125.215.126.143                  |  |  |  |  |
| 2015年04月28日<br>16時56分52秒                                                   | 000006454     | 00000LUF707   | 通知情報ダウンロード画面               | 正常           | 125.215.126.143                  |  |  |  |  |
| 2015年04月28日<br>16時55分35秒                                                   | 000006454     | 00000LUF707   | 通知情報一覧画面                   | 正常           | 125.215.126.143                  |  |  |  |  |
| 2015年04月28日<br>16時54分21秒                                                   | 000006454     | 00000LUF707   | でんさい担当者ステータス画面             | 正常           | 125.215.126.143                  |  |  |  |  |
| 2015年04月28日<br>16時54分21秒                                                   | 000006454     | 00000LUF707   | でんさい担当者ログオン画面              | 正常           | 125.215.126.143                  |  |  |  |  |
| 2015年04月28日<br>16時15分07秒                                                   | 000006454     | 00000LUF707   | ログオフ                       | 正常           | 125.215.126.143                  |  |  |  |  |
|                                                                            |               |               |                            |              |                                  |  |  |  |  |
|                                                                            |               |               |                            |              |                                  |  |  |  |  |
| トッブページ                                                                     |               |               |                            |              |                                  |  |  |  |  |

●操作履歴から不正操作がないか調査するときに使用します。